# 涉企生态环境业务系统 登录入口归并

# 企业用户操作说明

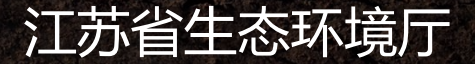

>>> 一、系统入口

#### 打开江苏省生态环境厅官方网站(<u>http://sthjt.jiangsu.gov.cn/</u>),选择【企业服务】,进入"企业公 共服务平台",点击"一企一档"。

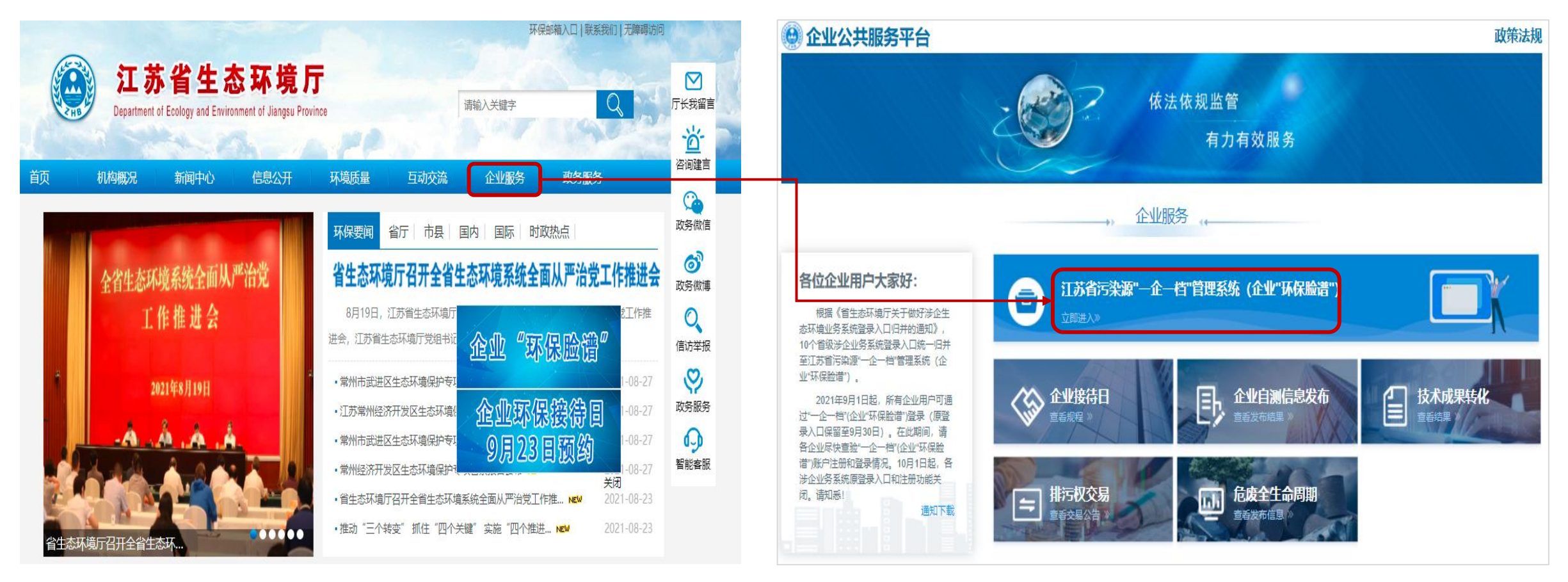

#### >>> 二、系统入口

其他登录方式:方式一:打开江苏省生态环境厅官网(<u>http://sthjt.jiangsu.gov.cn/</u>)选择"业务系统",点击污染源"一企一档"管理系统(企业"环保脸谱");方式二:点击官网企业"环保脸谱"悬浮框,从"企业入口"进入;方式三:通过企业"环保脸谱"App(扫描下面二维码下载)、企业"环保脸谱"微信 小程序登录。三种登录方式均使用"一企一档"账号密码进入。

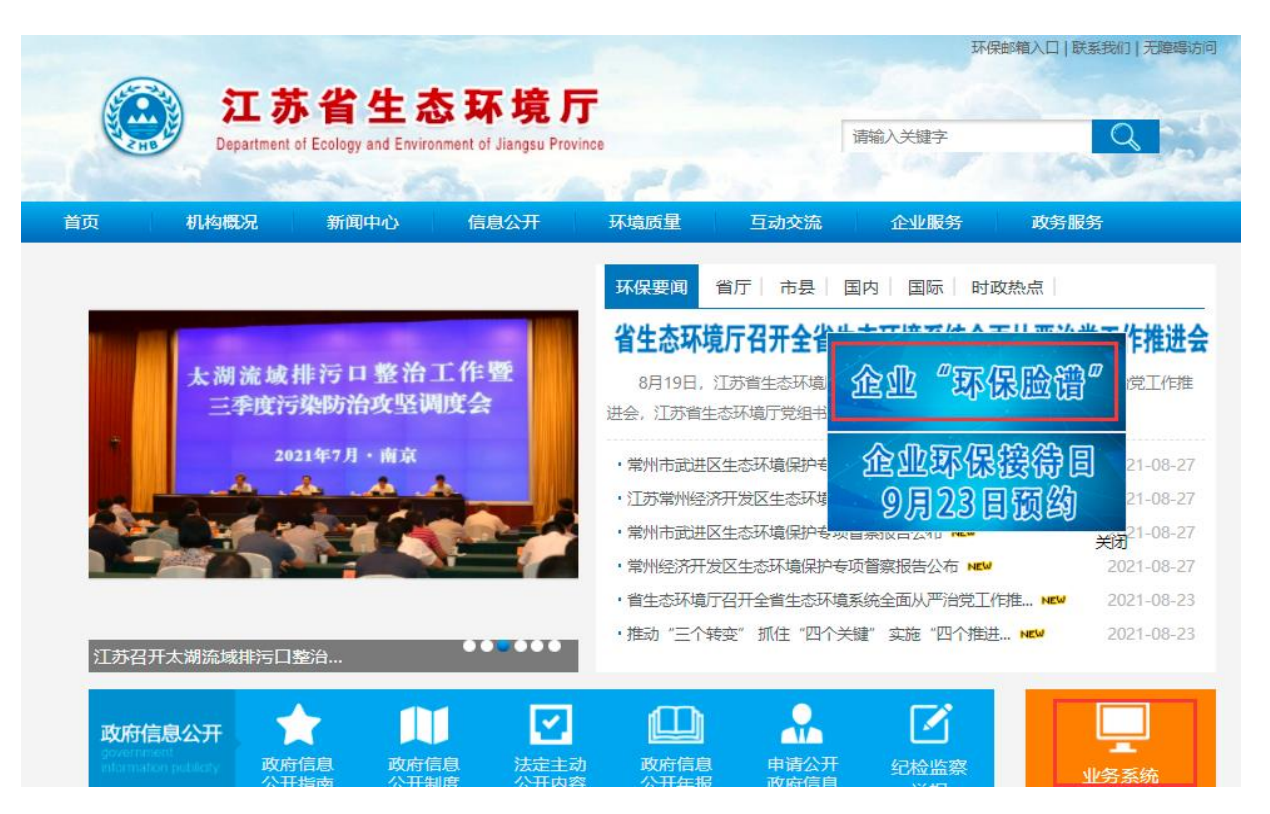

"环保脸谱"App及微信小程序二维码

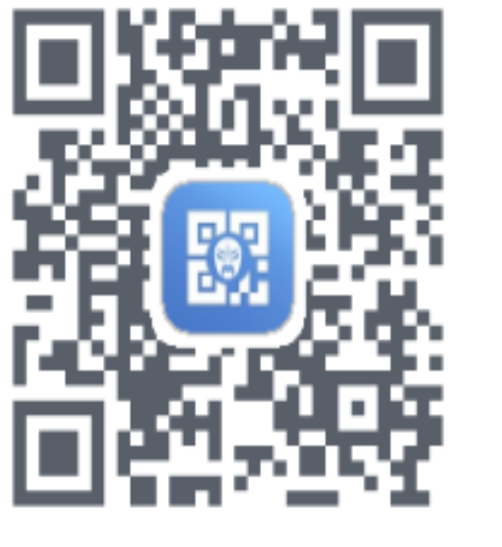

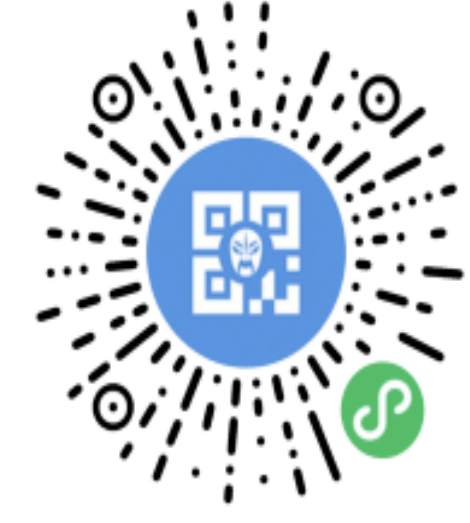

#### >>> 三、账户注册

在企业门户登录页面,选择【在线注册】,进入账户注册页面,根据系统提示设置用户名和密码,通过手机号码验证后,即可完成账户注册。

\*省危险废物全生命周期监控系统原账户和密码,可在"一企一档"直接使用,无需重新注册。

| 登录                                                                    | 环保业务服务             | 欢迎注册账户  | 已有帐户  |
|-----------------------------------------------------------------------|--------------------|---------|-------|
| 忘記账户?          忘記密码?          登录          在线注册 >                      | 日码登录               | 请输入用户名  |       |
| 応記账户?                                                                 |                    | 请輸入密码   | ٥     |
| <ul> <li>●</li> <li>○</li> <li>忘记密码?</li> <li>登录</li> <li>→</li></ul> | 忘记账户?              | 请再次输入密码 | 0     |
| 忘记密码?<br>登录<br>企 —档账户可直接登录 在线注册 >                                     |                    | 请输入手机号  |       |
| 登录 立即注册 立即注册 2                                                        | 忘记密码?              | 请输入验证码  | 获取验证码 |
| 一企一档账户可直接登录 在线注册 >                                                    | 登录                 | 立即注册    |       |
|                                                                       | 一企一档账户可直接登录 在线注册 > |         |       |

### >>> 四、企业管理员申请

企业首次登录系统时,需要申请成为企业管理员。通过关联企业,录入统一社会信用代码进行查询认证后, 绑定企业账号。

\*如通过统一社会信用代码无法查询到工商信息,请联系属地生态环境部门将工商信息录入"一企一档"。

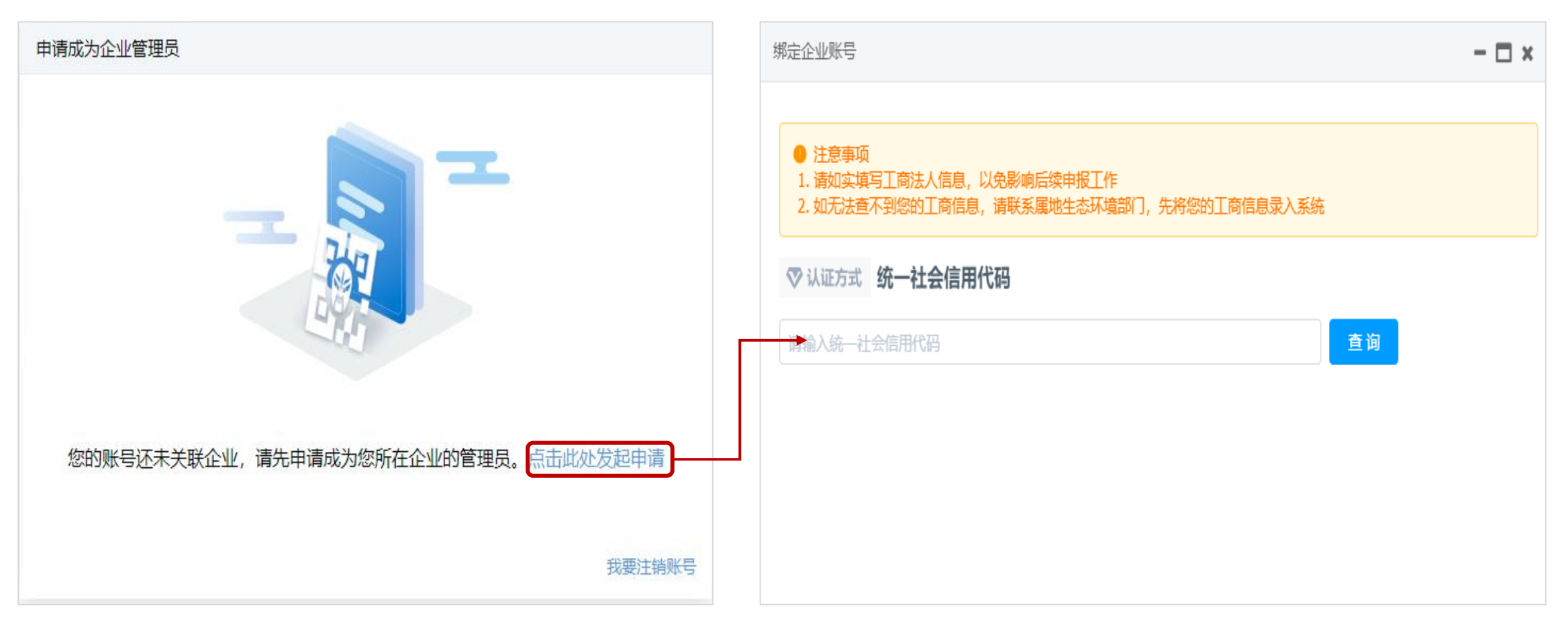

# >>> 五、企业账号绑定

#### **绑定企业账号**,根据统一信用代码查询出的企业有三种场景:

- 企业未绑定:用户可以选择该企业绑定账号,输入企业所在地区、上传身份凭证。
- 企业已绑定:该企业已注册过管理员账号,可联系企业管理员添加子账号。如需更改企业管理员,可联系管理员账号持有人登录系统后在【企业中心】调整。
- 企业不存在:企业库中没有相关企业,可以选择【添加分公司或分厂区】的操作方式。

| 邦定企业账号                                                                                                | 3 × 绑定企业账号                                                                   |  |  |
|----------------------------------------------------------------------------------------------------|------------------------------------------------------------------------------|--|--|
| ◇ 认证方式 统一社会信用代码                                                                                       | 統一社会信用代码: 913                                                                |  |  |
| 91321182692: 查询                                                                                       | 注:请填写企业名称,若是分厂请填分厂名称       *企业名称:     请输入企业名称                                |  |  |
| 法 定 代 表 人:                                                                                            | 请认真填写所在地区,如果列表中没有您所在的地区,请反馈到设区市 * 所在地区: 请选择 *                                |  |  |
| 统一社会信用代码: 91321182692.                                                                                | *详细地址: 请输入详细地址                                                               |  |  |
| <ul> <li>请选择企业绑定您的账号,若要添加分公司或分厂区,请点击【添加分公司或分厂区】按钮。</li> <li>成功绑定企业的账号是管理员账号,子账号由管理员在系统中添加。</li> </ul> | *上传身份凭证:<br>上传加盖公章的营业执照扫<br>描件,支<br>持.jpg.jpeg.png.bmp.pdf格<br>式的照片,大小不超过10M |  |  |
| 地址: (原团结化工厂内) 添加分公司或分厂区                                                                               | ✓ 同意并遵守《用户服务协议》                                                              |  |  |
|                                                                                                    | 立即缚定                                                                         |  |  |

### >>> 六、企业账号绑定

#### <mark>绑定企业账号</mark>申请提交后3个工作日内会收到短信提醒。审核通过的可以直接登录平台办理业务,审核不通 过的需查看具有原因并重新申请。

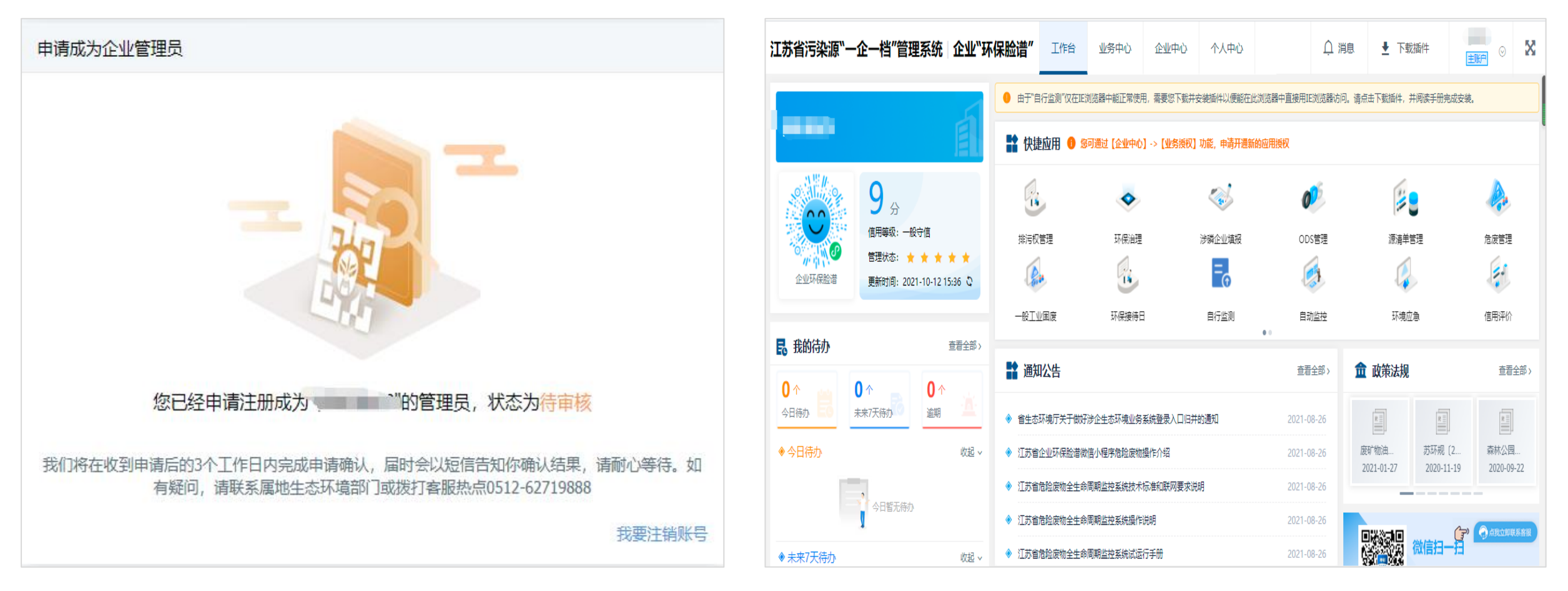

### >>> 七、企业账号权限管理

"一企一档"采用企业账号权限自我管理机制,企业可对其已注册账号进行管理。首次注册的企业,注册 账号默认为企业的管理员账户(主账号),一家企业可根据需要建立多个子账号,子账号的创建由主账号在 "一企一档"的"企业中心">"企业子账号"下添加,子账号的业务权限由主账号管理。

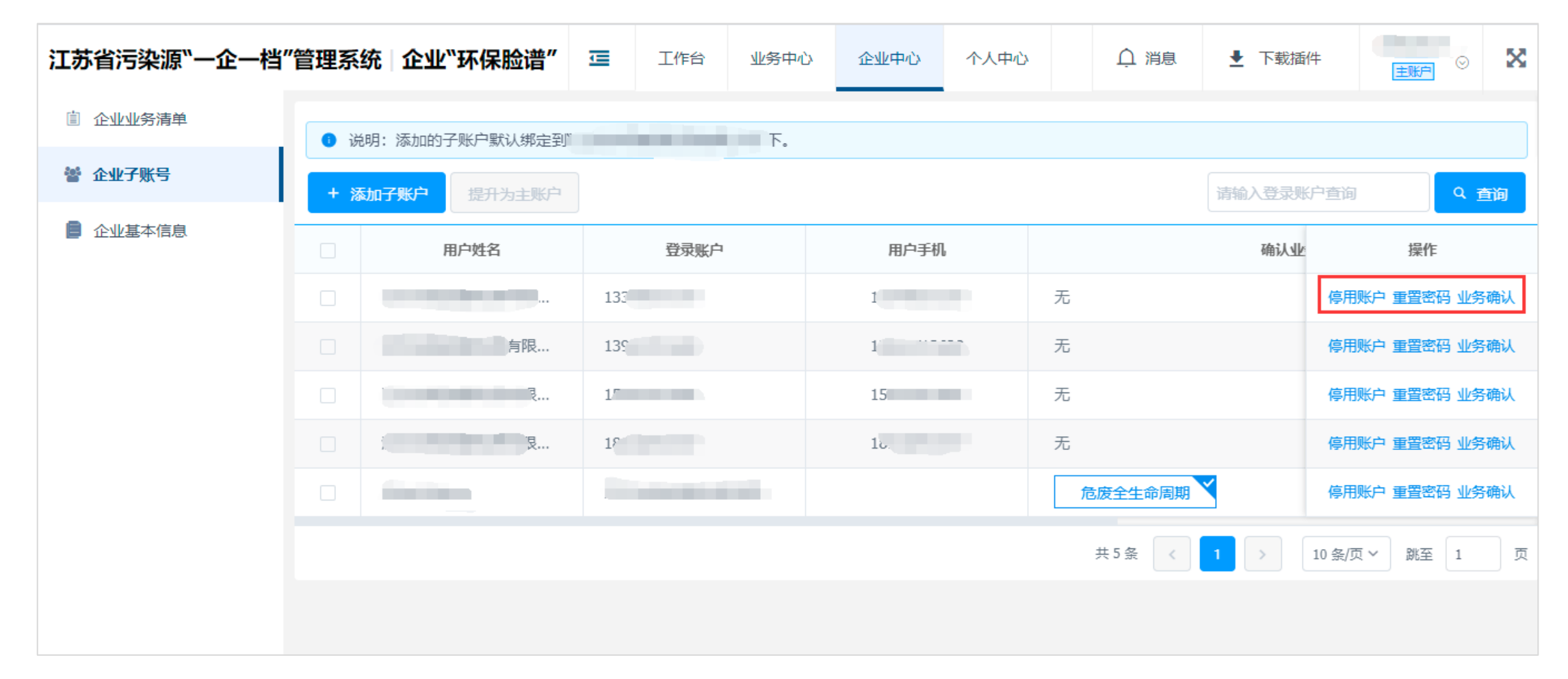

# >>> 八、企业账号密码找回

点击"忘记账户",通过企业名称、统一社会信用代码或者手机号查询找回一企一档账户;点击"忘记密 码",根据系统提示填写账户>身份验证>设置新密码。如果企业通过上述方式仍无法找回账户密码,可联系属 地生态环境部门查询账户或更换原账户绑定的手机号。

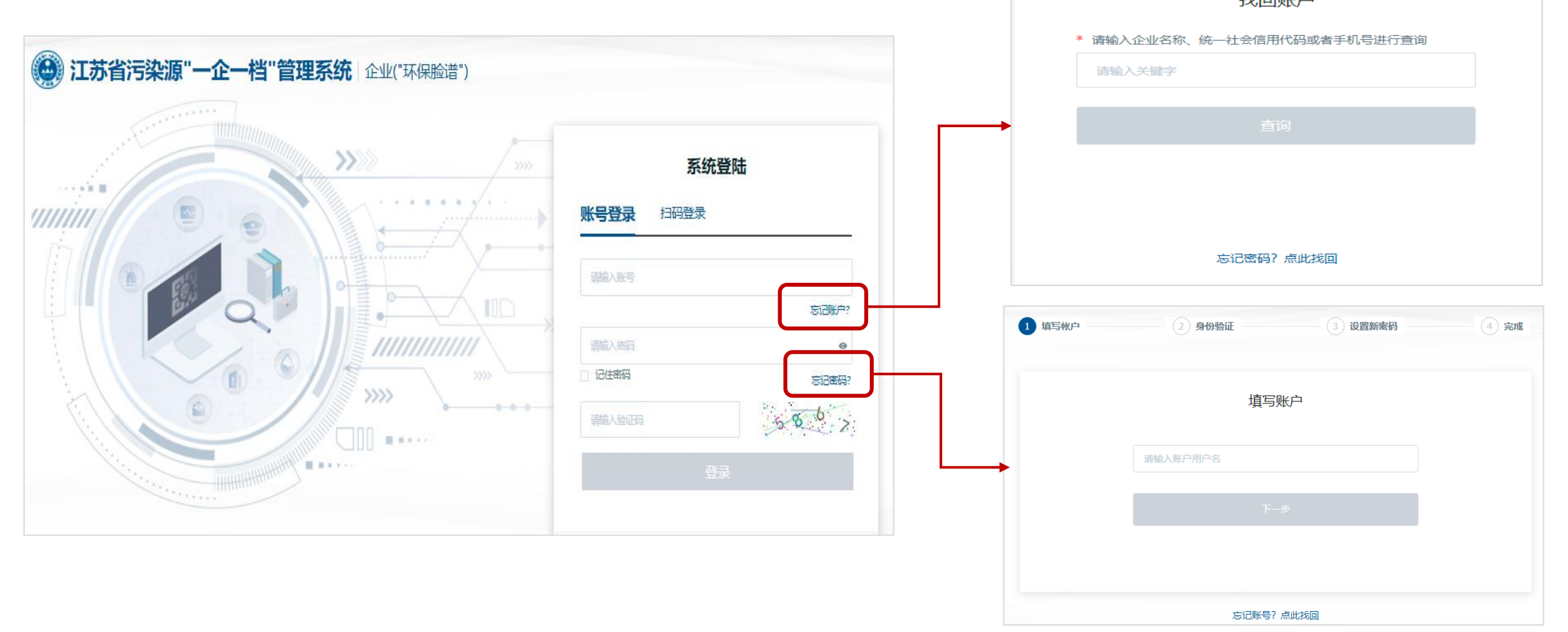

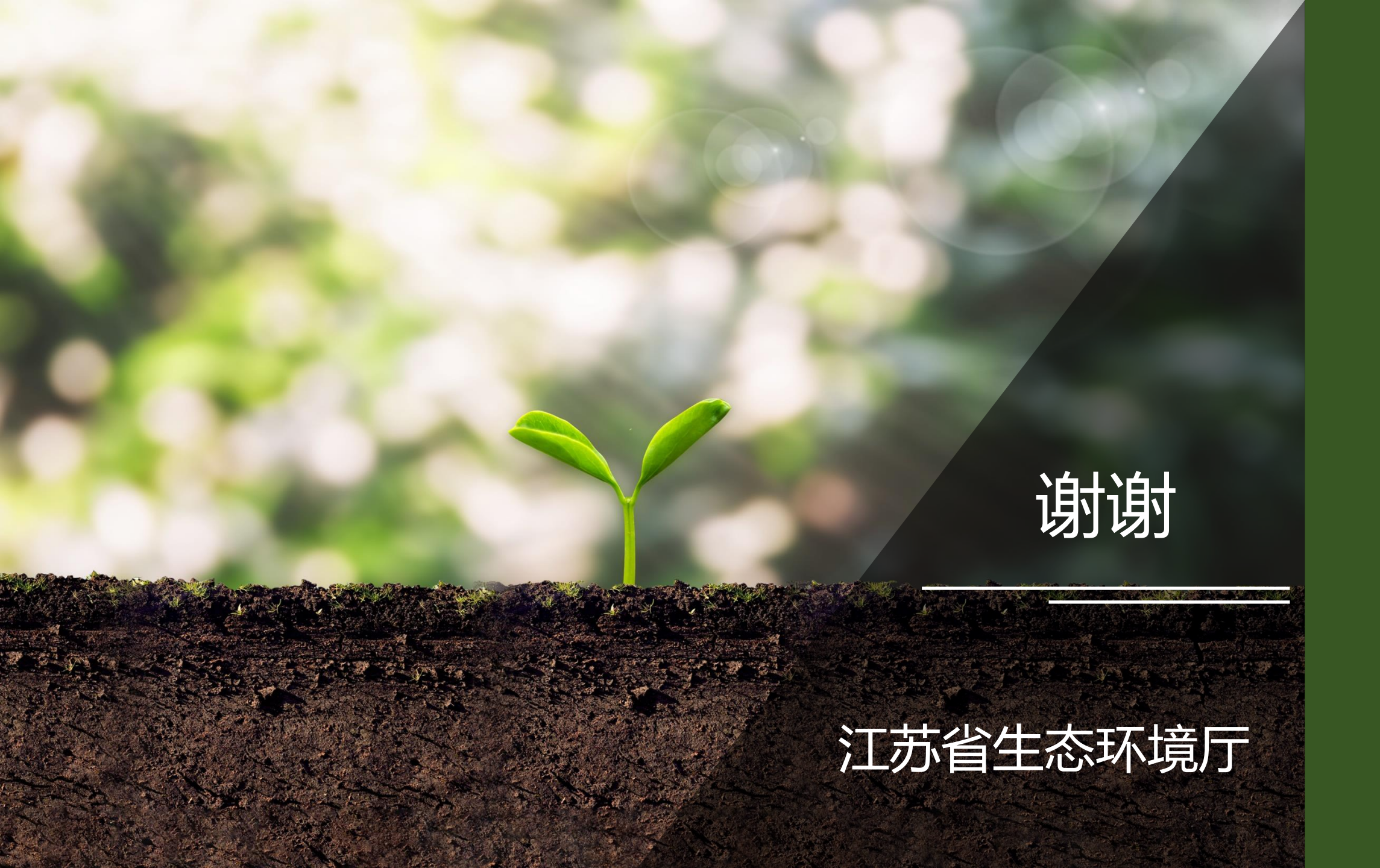